## Centre intégré de santé et de services sociaux du Bas-Saint-Laurent

Prévenir / Accompagner / Prendre soin

# Système d'information des événements démographiques (SIED)

## **Document d'information**

Direction de la qualité, de l'évaluation, de la performance et de l'éthique clinique

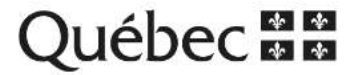

## **Table des matières**

| 1. | Ouverture de l'application SIED    | 3 |
|----|------------------------------------|---|
| 2. | Choisir une installation           | 3 |
| 3. | Soumettre/rechercher un formulaire | 4 |
| 4. | Compléter le formulaire            | 5 |
| 5. | Questions et réponses              | 8 |

#### 1. Ouverture de l'application SIED

- Vous pouvez avoir accès au SIED en cliquant sur le lien suivant : <u>https://sied.msss.gouv.gc.ca/</u>
- Au moment de vous connecter à l'application, vous devez cliquer sur l'onglet « Connexion avec un compte Outlook du SSSS » et vous connecter avec votre adresse courriel du réseau : (.cisssbsl@ssss.gouv.qc.ca ou .med@ssss.gouv.qc.ca)

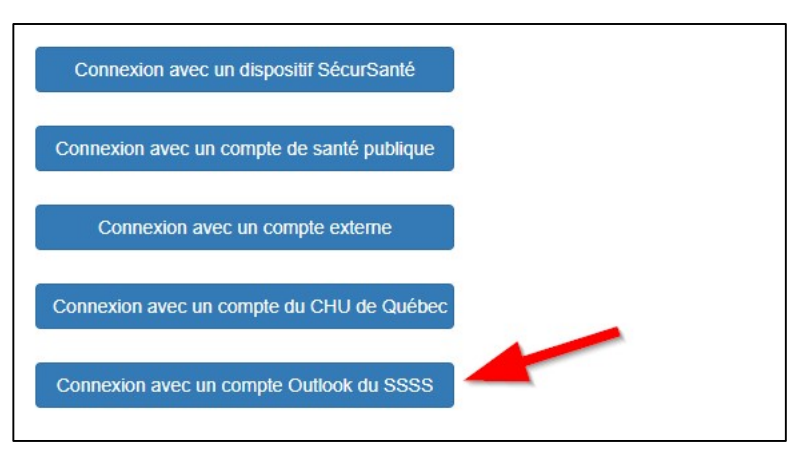

#### 2. Choisir une installation

 Il se peut que vous n'ayez pas à sélectionner d'installation si vous en avez qu'une seule à votre compte.

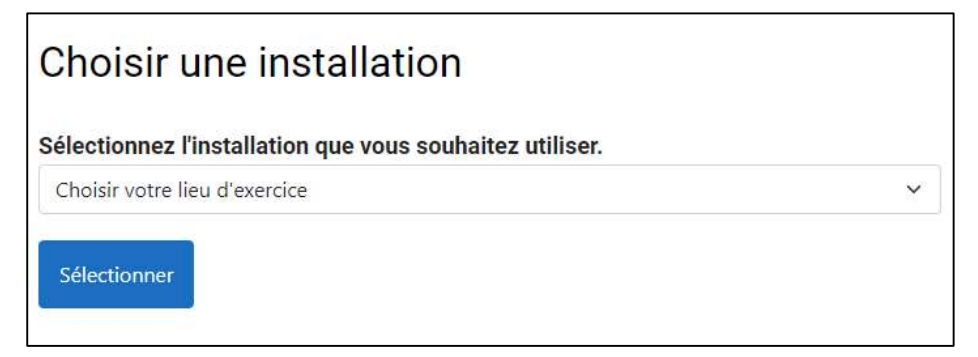

#### 3. Soumettre/rechercher un formulaire

Dans l'onglet « Décès », vous retrouverez plusieurs options :

| SIED      | Événements Démographiques                 | Décès 👻 Guides et formulaires 👻                     |
|-----------|-------------------------------------------|-----------------------------------------------------|
| Accue     | eil                                       | Soumettre un formulaire<br>Rechercher un formulaire |
| Bienvenue | lans le Système d'Information des Événem€ | Formulaires en cours                                |

- Si un formulaire a déjà été débuté, sélectionner l'option « Rechercher un formulaire ». Dans le cas contraire, cliquer sur « Soumettre un formulaire »;
- \*\*\* Dans l'incertitude, il est préférable d'effectuer une recherche de formulaire afin d'éviter de créer un doublon.

#### 3.1 Rechercher un formulaire

La recherche d'un formulaire peut se faire selon différents éléments (nom, date, NAM, etc.)

| Numéro de formulaire<br>3 - |               | Nom de famille                   |        |     | Prénom              |       |        |
|-----------------------------|---------------|----------------------------------|--------|-----|---------------------|-------|--------|
| Numéro d'assurance maladie  |               | Date de naissance                |        | A   | Date de décès       |       |        |
| Suivi                       |               | Format : AAAA-MM-JJ Installation |        |     | Format : AAAA-MM-JJ |       |        |
| Rechercher                  |               |                                  |        |     |                     |       |        |
| Numéro de formulaire        | Date de décès | Nom de famille                   | Prénom | NAM | Date de naissance   | Suivi | Action |

 Si un formulaire a déjà été débuté, sélectionnez-le dans la liste et cliquez sur « Consulter ».

#### 3.2 Soumettre un formulaire

 Pour soumettre un nouveau formulaire, vous devez inscrire les informations dans la première section « Lieu/Identification » et ensuite cliquer sur le bouton « Enregistrer » au bas de la page. Il est important <u>d'enregistrer les informations inscrites à chacune des sections</u>.

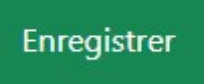

### 4. Compléter le formulaire

4.1 Section « Lieu/Identification » (à compléter par l'agente administrative ou par le médecin)

#### Lieu du décès

Après avoir inscrit un mot clé, vous devez utiliser le menu déroulant pour sélectionner un lieu. Les informations concernant ce lieu s'inscriront alors automatiquement.

| ndroit où le décès e                                                                                                    | est survenu                                                                               | Code                                              | du lieu                                           |
|----------------------------------------------------------------------------------------------------|-------------------------------------------------------------------------------------------|---------------------------------------------------|---------------------------------------------------|
| Rimouski                                                                                                    |                                                                                           | ×                                                 |                                                   |
| CRJDA de Rimouski-N                                                                                                    | Veigette                                                                                  |                                                   |                                                   |
| CLSC et GMFU de Rir                                                                                                    | mouski                                                                                    | te                                                |                                                   |
| Centre d'hébergement                                                                                                    | t de Rimouski                                                                             |                                                   |                                                   |
| CRDI-TSA de Rimous                                                                                                    | ki                                                                                        |                                                   |                                                   |
| Hôpital régional de Rir                                                                                                    | nouski                                                                                    |                                                   |                                                   |
| CRDP de Rimouski-Ne                                                                                                    | eigette                                                                                   |                                                   |                                                   |
| CPEJ de Rimouski-Ne                                                                                                    | sigette                                                                                   |                                                   |                                                   |
| Au domicile de la pers                                                                                                    | onne décédée                                                                              |                                                   |                                                   |
| Hors installation et hor                                                                                                    | rs domicile                                                                               |                                                   |                                                   |
| Hors Québec                                                                                                    |                                                                                           | Numé                                              | éro de permis                                     |
| ieu de dé                                                                                                    | cès                                                                                       |                                                   |                                                   |
| <b>-ieu de déc</b><br>indroit où le décès                                                                                         | CÈS<br>est survenu                                                                        |                                                   | Code du lieu                                      |
| <b>ieu de déc</b><br>Indroit où le décès<br>Hôpital régional de F                                                                 | CÈS<br>est survenu<br>Rimouski                                                            | ×                                                 | <b>Code du lieu</b><br>51227882                   |
| Lieu de déc<br>indroit où le décès<br>Hôpital régional de f<br>Io                                                                 | CÈS<br>est survenu<br>Rimouski<br>Rue                                                     | ×                                                 | Code du lieu<br>51227882<br>é                     |
| Lieu de déc<br>indroit où le décès<br>Hôpital régional de f<br>lo<br>150                                                          | cès<br>est survenu<br>Rimouski<br>Rue<br>avenue Rouleau                                   | ×<br>Municipalita<br>Rimouski                     | Code du lieu<br>51227882<br>é                     |
| ieu de déc<br>ndroit où le décès<br>Hôpital régional de f<br>150<br>rode postal                                                   | CÈS<br>est survenu<br>Rimouski<br>Rue<br>avenue Rouleau<br>Province                       | X<br>Municipality<br>Rimouski<br>Pays             | Code du lieu<br>51227882<br>é                     |
| Lieu de déc<br>indroit où le décès<br>Hôpital régional de f<br>lo<br>150<br>iode postal<br>G5L5T1                                 | CÈS<br>est survenu<br>Rimouski<br>Rue<br>avenue Rouleau<br>Province<br>Québec             | ×<br>Municipalita<br>Rimouski<br>Pays<br>~ Canada | Code du lieu<br>51227882<br>é                     |
| Lieu de décès<br>Indroit où le décès<br>Hôpital régional de f<br>lo<br>150<br>Code postal<br>G5L5T1<br>ormat : A1A1A1             | CÈS<br>est survenu<br>Rimouski<br>Rue<br>avenue Rouleau<br>Province<br>Québec             | ×<br>Municipalite<br>Rimouski<br>Pays<br>× Canada | Code du lieu<br>51227882<br>é                     |
| Lieu de déc<br>indroit où le décès<br>Hôpital régional de f<br>lo<br>150<br>Code postal<br>G5L5T1<br>ormat : A1A1A1               | cès<br>est survenu<br>Rimouski<br>avenue Rouleau<br>Province<br>Québec<br>responsable     | ×<br>Municipalite<br>Rimouski<br>Pays<br>~ Canada | Code du lieu<br>51227882<br>é                     |
| Lieu de déc<br>indroit où le décès<br>Hôpital régional de f<br>150<br>150<br>150<br>150<br>150<br>150<br>150<br>150<br>150<br>150 | cès est survenu Rimouski Rue avenue Rouleau Province Québec responsable sable du bulletin | ×<br>Municipalita<br>Rimouski<br>Pays<br>~ Canada | Code du lieu<br>51227882<br>é<br>Muméro de permis |

#### 4.2 Section « État civil » (à compléter par l'agente administrative ou par le médecin)

- Inscrire l'état civil de la personne décédée au moment de son décès en utilisant le menu déroulant;
- Les personnes en union libre (conjoints de fait) doivent indiquer leur état civil légal. Il est à noter que l'union libre n'est pas un état civil légal. Les choix sont : célibataire (jamais marié), marié, veuf, divorcé ou séparé légalement.

# 4.3 Section « Certification médicale du décès » (à compléter seulement par le signataire clinique)

Cette section comporte les mêmes informations qui se retrouvaient sur le SP-3 papier. Les champs obligatoires (OBL) doivent être complétés sans quoi la signature ne sera pas possible une fois arrivé à cette section :

- Avis du coroner (OBL) Préciser si l'avis est retenu par le coroner;
- Date et heure du décès (OBL) :
  - Il est important d'inscrire ici la date et l'heure du décès et non celles de la constatation du décès ou du remplissage du formulaire.
- Sexe de la personne décédée Préciser si le décès est survenu au cours d'une grossesse;
- Causes du décès (OBL) :
  - La cause initiale ayant directement provoqué le décès doit être indiquée à la ligne d).
- Autres états morbides ayant contribué au décès;
- Autopsie (OBL);
- Mort violente (liste déroulante);
- Maladie à déclaration obligatoire (liste déroulante);
- Présence de radio-isotopes.

#### 4.4 Section « Auteur » (à compléter seulement par le signataire clinique)

Identification de l'auteur :

- Numéro de permis d'exercice (OBL) :
  - Inscrire le numéro de permis de l'auteur. Le numéro de permis devant être inscrit est le numéro attribué par votre ordre sans espace ni tiret.
- Qualité de l'auteur de la certification médicale (OBL);
- Nom de famille (OBL);
- Prénom (OBL);
- Adresse du lieu de travail.

#### 4.5 Section « Disposition du corps » (à compléter par le rédacteur ou par le signataire)

Dans le champ « Nom de la maison funéraire », inscrire le nom de l'établissement de services funéraires choisi par la famille. Après avoir inscrit un ou des mots clés, des choix apparaitront. La dénomination sociale de l'entreprise et non pas le nom du point de service doit être sélectionnée dans les choix proposés par le système. Une fois l'entreprise de services funéraires sélectionnée, son numéro de permis et son adresse s'inscrivent automatiquement dans les champs prévus à cet effet.

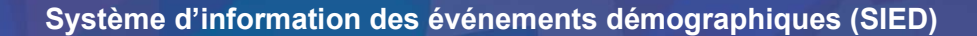

\*\*\* Il est important de saisir le nom de l'entreprise de services funéraires choisie par la famille <u>au moment de la signature du bulletin par le médecin ou après</u> afin de ne pas créer de confusion pour l'entreprise de service funéraire (pas trop tôt dans le processus).

| Prise     | en charge et dispo                | osition du corps |                 |                |
|-----------|-----------------------------------|------------------|-----------------|----------------|
| Nom de la | a maison funéraire                |                  |                 |                |
| 1         |                                   |                  |                 |                |
| Numéro d  | de permis (dir. de funérailles)   |                  |                 |                |
| Adresse   | de la maison funéraire            |                  |                 |                |
| No        | Rue                               | Municipalité     | Code postal     |                |
|           |                                   |                  | A1A1A1          |                |
|           |                                   |                  | Format : A1A1A1 |                |
| Pays      | Р                                 | rovince          |                 |                |
|           | ~                                 | ~                |                 |                |
| Circonsta | nces spéciales de libération du c | orps             | Date de libér   | ation du corps |
|           |                                   |                  | ~               |                |
|           |                                   |                  | Format : AAAA-1 | II-MM          |

#### 4.6 Section « Vérifier et envoyer » (pour médecins, infirmières et réviseurs seulement)

Cocher la case et cliquer sur « Signer ».

J'ai rédigé au meilleur de ma connaissance les causes et les circonstances du décès de cette personne. Les renseignements colligés sont transmis à l'Institut de la statistique du Québec, au ministère de la Santé et des Services sociaux, au directeur de funérailles, à Statistique Canada, au Directeur de l'état civil ainsi qu'aux autorités responsables des données de l'état civil de la province de résidence de la personne décédée s'il y a lieu. Les renseignements transmis sont soumis aux conditions de la Loi sur l'accès aux documents des organismes publics et sur la protection des renseignements personnels, sauf en ce qui concerne le Directeur de l'état civil et l'autorité responsable des données civiles de la province de résidence de la personne décédée s'il y a lieu qui ne sont pas assujettis à cette loi. Les conditions sont énumérées dans le guide de saisie.

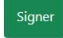

#### 5. Questions et réponses

#### CAS DE CORONER

#### Faut-il remplir un SP-3 quand l'avis du coroner est retenu?

Lorsque l'avis du coroner est retenu, le médecin qui a constaté le décès n'a pas à compléter un SP-3 dans le SIED. Si un SP-3 a déjà été débuté avant de savoir si l'avis du coroner était retenu ou pas, le SP-3 ne doit pas être signé par le médecin. Le numéro du formulaire doit être transmis au coroner qui en prendra la charge.

#### CERTIFICATION :

#### Quelles informations doivent être inscrites pour la date et heure du décès?

Il faut inscrire la date du décès selon le format AAAA-MM-JJ, ainsi que l'heure du décès selon le format HH:MM.

\*\*\***IMPORTANT :** Inscrire la date et l'heure du décès et non celles de la constatation du décès ou du remplissage du formulaire\*\*\*

#### Où doit être inscrite la cause principale du décès?

La partie 1 de la certification des causes de décès prévoit quatre lignes pour inscrire la séquence/l'enchaînement des événements ayant provoqué la mort. La cause directe du décès est inscrite à la ligne 1a). La cause initiale, ayant directement provoqué le décès, doit être indiquée à la ligne d). Si une seule cause de décès est déclarée, l'inscrire à la ligne d).

#### DÉCÈS À DOMICILE :

#### Doit-on laisser une copie du SP-3 au domicile?

Non. Aucune copie ne doit être laissée au domicile. Le médecin doit compléter le bulletin de décès dans le SIED dans les meilleurs délais (au domicile de l'usager si possible) et y inscrire le nom de l'établissement funéraire dans la section « Disposition du corps ». La maison funéraire pourra alors avoir accès au bulletin de décès dans le SIED et aller récupérer le corps.

#### DISPOSITION DU CORPS

#### Qui doit identifier l'établissement de services funéraires?

Dans le champ « Nom de la maison funéraire », l'agente administrative ou le médecin doit inscrire le nom de l'établissement de services funéraires choisi par la famille. La dénomination sociale de l'entreprise et non pas le nom du point de service doit être sélectionnée dans le menu déroulant.

#### Quand doit-on inscrire le nom de l'entreprise de services funéraires?

Il est important de saisir le nom de l'entreprise de services funéraires choisie par la famille <u>APRÈS la signature du bulletin par le médecin</u> afin de ne pas créer de confusion pour l'entreprise de service funéraire. Attention de ne pas inscrire le nom trop tôt dans le processus.

| Dénomination sociale                                                                                                  | Numéro de permis |
|----------------------------------------------------------------------------------------------------|------------------|
| Maison funéraire Joseph St-Amand et fils Itée                                                                         | 19FUN0010        |
| Léon Sirois et fils Itée                                                                                              | 19FUN0025        |
| Cie Funéraire Pelletier                                                                                               | 19FUN0041        |
| Marc-André Rioux Itée                                                                                                 | 19FUN0042        |
| Résidence funéraire Jean Fleury et fils Itée                                                                          | 19FUN0077        |
| Lucien Rouleau et fils (Maison commémorative)                                                                         | 19FUN0083        |
| Coopérative funéraire du Bas-Saint-Laurent (C.F.B.S.L)                                                                | 19FUN0105        |
| Résidence funéraire Daniel Caron                                                                                      | 19FUN0192        |
| La Maison funéraire J.P. Morin et fils inc.                                                                           | 19FUN0193        |
| Georges Fournier et fils inc.                                                                                         | 19FUN0214        |
| Coopérative funéraire des Eaux-Vives                                                                                  | 19FUN0218        |
| Maison Jean-Guy Rioux inc.                                                                                            | 19FUN0238        |
| 9415-3285 Québec inc. (Maison Bissonnette, Funérarium JB)                                                             | 21FUN0001        |
| Les entreprises J. Landry & R. Lévesque inc. (Complexe funéraire de la Vallée, Les Maisons funéraires Landry et fils) | 19FUN0168        |

#### PLAN DE CONTINGENCE EN CAS D'INDISPONIBILITÉ DU SYSTÈME

Il est recommandé d'imprimer des formulaires vierges de SP-3 à partir du SIED et d'en conserver quelques copies par installation. Ces formulaires seront complétés de façon manuscrite en cas d'indisponibilité de l'application et une copie pourra être remise à l'entreprise de services funéraires lorsque celle-ci viendra récupérer la dépouille.

\*\*\***IMPORTANT :** le SP-3 devra être refait dans le SIED de façon informatisée suite au retour en fonction de l'application. La copie manuscrite pourra ensuite être détruite.

• Voici comment imprimer un formulaire vierge :

| QUÈDEC                                                                       | Options d'impression            | ×                    |
|------------------------------------------------------------------------------|---------------------------------|----------------------|
| SIED Événements Démographiques Décès - Guides et formulaires -               | Formulaire<br>Bulletin de décès |                      |
| Bienvenue dans le Système d'Information des Événements Démographiques (SIED) | Langue d'affichage              |                      |
| SIED                                                                         | Français 🗸                      |                      |
|                                                                              | Im                              | primer <u>Fermer</u> |

#### AUTRES

#### Peut-on supprimer un bulletin dans le SIED? :

Oui. Par contre cette action ne peut être réalisée que par les réviseurs et <u>seulement avant la</u> <u>signature du médecin</u>. Une fois le bulletin signé par le médecin il n'est plus possible de le supprimer.

#### Qui et quand doit-on imprimer le bulletin de décès?

C'est le service des archives qui fera l'impression du document. En effet, ce sont les personnes qui ont été identifiées comme réviseurs qui imprimeront les bulletins de décès et les déposeront au dossier des usagers après avoir validé que toutes les informations inscrites sont exactes.

\*\*Pour les réviseurs : l'impression du document doit se faire recto verso afin de s'assurer que toutes les informations demeurent lisibles lors de l'indexation au dossier de l'usager.

## Qui aviser en cas de modifications au SP-3 après validation par les réviseurs ou en cas de doublon?

Lorsque les modifications concernent des informations qui sont présentes sur le constat de décès, autant l'Institut de la statistique (ISQ) que le Directeur de l'état civil (DEC) doivent être avisés. L'ISQ doit être informé de toutes les modifications effectuées, peu importe les variables concernées.

- Pour ISQ : l'adresse courriel est la suivante registre demographique@stat.gouv.qc.ca
- Pour le DEC : Le DEC doit recevoir un document signé et daté du médecin qui a constaté le décès, indiquant la nature de l'information à corriger et de brèves explications sur les raisons pour lesquelles l'information doit être corrigée. Le DEC accepte les communications par télécopieur. Le numéro de télécopieur actuel est le 418 528-9411.

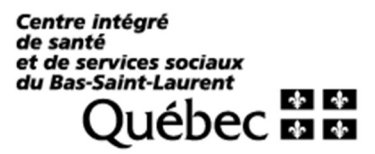